## Minnislepi

## Administrera delegeraðan heilivág.

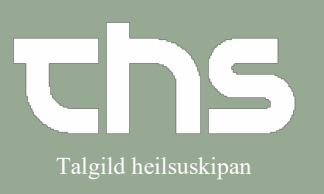

| STIG                                                                                                    | SKÍGGJAMY                                                                                                    | ND                                                |                                                                                                    |                                                                                                    |
|----------------------------------------------------------------------------------------------------|----------------------------------------------------------------------------------------------------|---------------------------------------------------|----------------------------------------------------------------------------------------------------|----------------------------------------------------------------------------------------------------|
| Leita borgaran fram                                                                                          | 🕂 Menu                                                                                                    | P-tal                                             | Fornavn                                                                                                    | Efternavn                                                                                                    |
| Vel <b>Medicin - Lægemiddellisten</b>                                                                        | MINE<br>at<br>Arkiv<br>hidde<br>gelse<br>gelse<br>kort<br>Patientadministrat<br>Journal<br>Rekvisition og sva<br>Medicin<br>Væskebalance | C<br>><br>><br>tion<br>><br>r<br>><br>><br>><br>> | Lægemiddellisten<br>IV vedelðingar (medisir                                                                                                    | Ctrl+L<br>fo - Apotek1)                                                                                                    |
| Vel skiljiblaðið <b>Ny</b>                                                                                   | Crdination                                                                                                    | er 251224-0RT<br>isten Adminis                    | <b>2 * Testina Olga</b><br>trationslisten Re                                                                                                    | Royndarsen<br>eceptoversigten Ny                                                                                                    |
| Til ber eisini at velja<br><b>Delegerede</b> niðast til vinstru á<br>Administratiónslistanum                 | Delegered                                                                                                    | de Print.                                         |                                                                                                    |                                                                                                    |
| Delegeraðar ordinatiónir eru<br>tengdar at eindum,<br>so tað er umráðandi at røtt eind<br>stendur í her.     | Søg efter Dele<br>på G1D (Dags                                                                                                    | gerede<br>skurð) - LS                             |                                                                                                    | ▼<br>▼                                                                                                    |
| Tá styrki og tíð er rætt.<br><b>Vel</b> úr listanum av heilivági                                             | mod kvalme<br>mod kvalme<br>mod smerter<br>mod smerter<br>mod smerter                                                                    |                                                   | G1D LS - Metoclopramid, tabl., 1<br>G1D LS - Ondansetron, inj.vsk., 3<br>G1D LS - Codein + paracetamol.<br>G1D LS - Diclofenac, tabl., 50 m<br>G1D LS - Diclofenac, tabl., 50 m<br>G1D LS - Ibuprofen, tabl., 600 m | 0 mg, 1 tabl. pn, fyri vaml Metoclopramide "Accord"<br>2 mg/ml, 4-8 mg pn, fyri va<br>1 tabl., 28.7 + 400 mg, 1-2 L.<br>9 fortamol<br>100 mg, 1 pn max 2 dgl, fy<br>9 tabl. pn, fyr pinu<br>9, 1 tabl. pn max 1 tabl. per<br>1 burnetin |
| Um tú skalt geva annað tíðspunkt<br>Vel <b>Administrationstidspunkt</b>                                      | Administratio                                                                                                    | nstidspunkt                                       |                                                                                                    |                                                                                                    |
| Vel tíðspunktið                                                                                              | Doseringsstart:                                                                                                    | id Annuller                                       | 14:02 🗘                                                                                                    |                                                                                                    |
| Tá tú hevur valt skabelónina, tú skalt<br>brúka, far niðast til høgru og vel<br><b>Signer og administrer</b> | Signer og av                                                                                                    | dministrer Signer                                 | og vis                                                                                                    |                                                                                                    |

## Minnislepi

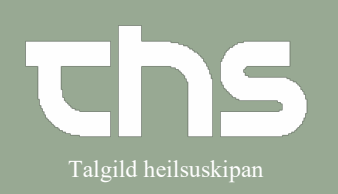

## Administrera delegeraðan heilivág.

| Um skamtanin ikki er definerað (t.d.<br>1-2 e.líkn.),<br>fært tú møguleikan<br><b>Signer og vis i administrationslisten.</b><br>Nú verður tú beind til<br>administratiónslistan, og heilivágurin<br>stendur á uttan at vera<br>administreraður.<br>Fyri at administrera:<br>Høgratrýst á adminstratónslistan | istrer       Signer og vis i Administrationslisten         Delegerede ordinationer på B6 - seingjadeild [1]       OxyNorm, 5 mg         Oralt, kapsel, hård       1-2 kapsler, hårde pnild       Σ         Tilføj PN dosis       Dispenser en ny administration         Administrer en ny administration                                        |  |  |  |
|----------------------------------------------------------------------------------------------------|----------------------------------------------------------------------------------------------------|--|--|--|
| Vel Administrer en ny<br>administration<br>Vel tíðspunkt og nøgd                                                                                                    | Ordineret lægemiddel     Dispenser     Administrer       Oxyflorm     Tidspunkt:     10-08-2022 \$ 15:01 \$       5 mg     Administreret lægemiddel:     Oxyflorm       Dosis den 10/08/2022 15:01     Administreret lægemiddel:     Oxyflorm       1-2 kapsel, hård = 5-10 mg Ved behov     Administreret dosis:     1     kapsel, hård = 5 mg |  |  |  |
| Til høgru á skíggjanum:                                                                                                    | Behandlingsinformation         Kontakt:         Reumatologiskt ambulatorium - LS - Ambulant - 11-07-20 ▼         ♥         Ordineret af:                                                                                                    |  |  |  |
| Minst til at brúka røtta <b>Kontakt</b>                                                                                                    |                                                                                                    |  |  |  |
| Hygg eftir <b>Advarsler</b> , um ávaringar<br>eru um heilivágin.                                                                                                    | <ul> <li>○ Recept</li></ul>                                                                                                    |  |  |  |
| Hygg eftir, hvør tekstur stendur í<br><b>Om delegerede lægemidler</b> , har<br>typiskt stendur ein ramma fyri nær,                                                                                                    | Advarsler \Lambda 🧩                                                                                                    |  |  |  |
| hvussu ofta og hvussu heilivágurin<br>skal gevast.                                                                                                    | Om delegerede lægemidler                                                                                                    |  |  |  |
|                                                                                                    | Om bivirkninger                                                                                                    |  |  |  |
| Tá tú ert liðug/ur, sæst<br>administratiónin soleiðis út.<br>Pappírikonið til vinstru merkir, at tað<br>er ein delegerað ordinatión.<br>Myrkablái liturin á tablettikoninum<br>merkir, at hon er administrerað.                                                                                              | Efter behov [1]<br>OxyNorm, 5 mg<br>og                                                                                                    |  |  |  |